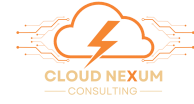

## CREATE YOUR AWS BILLING REPORT

## **Step by Step Guide**

ο

Login to your AWS account.

| 🖇 🏢 🔍 Search                                                | [Alt+5]                                     |                                                                                 |                                                                                                    |                       |
|-------------------------------------------------------------|---------------------------------------------|---------------------------------------------------------------------------------|----------------------------------------------------------------------------------------------------|-----------------------|
| ରେ 🧮 ରେ 🦉 ରେ 🖉 ନର ପ୍ରିରନ 🐯 ଫ 🖻 ଜେ 🗷 ନେଳ 🗷 ନଳ                | e 🔯 RS3 🐰 Law 🦉 S3 📓 Billing and Cost Manag | erez                                                                            |                                                                                                    |                       |
|                                                             |                                             |                                                                                 |                                                                                                    | 0 0                   |
| Console Home Into                                           |                                             | C                                                                               | Reset to default layout + Add widgets                                                                                                    |                       |
| II Recently visited 100                                     | 1                                           | E Applications (0) 1440                                                         | Create application :                                                                                                    |                       |
| CloudFront                                                  | CoudWatch                                   | Region: US East (N. Virginia)                                                   |                                                                                                    |                       |
| E LAN                                                       | 🔉 Lambda                                    | Us-east-1 (Current Region) 🔻                                                    | Find applications                                                                                                    |                       |
| Billing and Cost Management                                 | Infrastructure Composer                     |                                                                                 | < 1 >                                                                                                    |                       |
| Amazon Simple Email Service                                 | Route 53                                    | Name 🔻   Descriptio                                                             | n 🔻   Region 🔻   Originati. ★ 🔺                                                                                                    |                       |
| CloudShell                                                  | 🧭 EC2                                       | Ne applications<br>Get stated by creating on application,<br>Create application |                                                                                                    |                       |
| Elastic Container Service                                   | Coudformation                               |                                                                                 |                                                                                                    |                       |
| 8 55                                                        |                                             |                                                                                 |                                                                                                    |                       |
| RDS                                                         |                                             |                                                                                 |                                                                                                    |                       |
| View all                                                    | View all services A                         |                                                                                 | yApplications 4                                                                                                    |                       |
| E Welcome to AWS                                            | AWS Health we                               | E Cost and usage 1000                                                           | 1                                                                                                    |                       |
| Getting started with                                        | Open issues                                 | Current month costs                                                             | Cost (\$)                                                                                                    |                       |
| Learn the fundamentals and                                  | O Past 7 days                               | \$86.27                                                                         | 200                                                                                                    |                       |
| #V find valuable information to<br>get the most out of WWS. | Scheduled changes                           | • • • • • • • • • • • • • • • • • • • •                                         | 150                                                                                                    |                       |
| Training and                                                | U Upcoming and past 7 days                  | \$156.25                                                                        | 50                                                                                                    |                       |
| Learn from AWS experts and                                  | Other notifications                         | + 2% compared to last month's total costs                                       | 0 Jul 24 Sep 24 Nev 24                                                                                                    |                       |
| Constant Contract                                           | <ul> <li>Past 7 des</li> </ul>              |                                                                                 | NAME AND ADDRESS OF ADDRESS OF AD | Trent Carlo and serve |

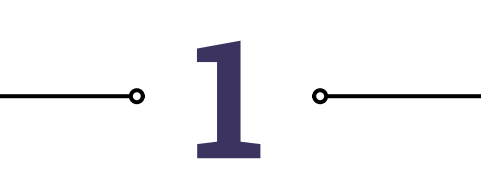

## Deploy the Cloud Formation Template

Click <u>here</u> to open the CloudFormation console with the pre-configured template link.

| CloudFormation > Stacks                               | > Create stack                                            |                                                                                                    | 6                                                                                                    |
|-------------------------------------------------------|-----------------------------------------------------------|----------------------------------------------------------------------------------------------------|----------------------------------------------------------------------------------------------------|
| CloudFormation <<br>Stacks<br>StackSets               | Step 1<br>Create stack<br>Step 2<br>Sperify stack details | Create stack                                                                                                    |                                                                                                    |
| Exports                                               | Step 3<br>Configure stack options                         | You can also create a template by scanning your existing resources in the IaC<br>Prepare template                                                                                                    | generator 🖪.                                                                                                    |
| nfrastructure Composer<br>aC generator                | Step 4<br>Review and create                               | <ul> <li>Every stack is based on a template. A template is a JSON or YAML file that contains conf</li> <li>Choose an existing template<br/>Upload or choose an existing template.</li> </ul>                           | Uration information about the AWS resources you want to include in the stack.           O         Build from Infrastructure Composer           Create a template using a visual builder. |
| łooks overview <u>New</u><br>łooks <u>New</u>         |                                                           | Specify template<br>A template is a JSON or YAML file that describes your stack's resources and p                                                                                                    | operties.                                                                                                    |
| Registry<br>Public extensions<br>Activated extensions |                                                           | Selecting a template generates an Amazon S3 URL where it will be stored.           • Amazon S3 URL         • Upload a template.           • Provide an Amazon S3 URL to your template.         • Upload your template. | Late file Sync from Git Sync a template from your Git repository.                                                                                                    |
| Spotlight                                             |                                                           | Amazon S3 URL<br>https://nexum-cost-explorer-assets.s3.us-east-1.amazonaws.com/CloudNet                                                                                                    | xum-Billing-Report.template                                                                                                    |
| edback                                                |                                                           | Amazon S3 template URL S3 URL: https://nexum-cost-explorer-assets.s3.us-east-1.amazonaws.com/                                                                                                    | loudNexum-Billing-Report.template                                                                                                    |
|                                                       |                                                           |                                                                                                    | Cancel Next                                                                                                    |
| CloudShell Feedback                                   |                                                           |                                                                                                    | © 2024, Amazon Web Services, Inc. or its affiliates. Privacy Terms Cookie preferen                                                                                                    |
| 0                                                     | <b>つ</b> …                                                |                                                                                                    |                                                                                                    |
|                                                       |                                                           |                                                                                                    |                                                                                                    |
|                                                       |                                                           | C                                                                                                    |                                                                                                    |

- The Amazon S3 URL for the template is pre-populated.
- Stack name and Parameters (e.g., AccountLabel, S3Bucket) are already filled.
- No changes needed—leave all values as default.
- Click **Next** to proceed through the steps.
- On next screen, leave all values as default, and click Next to proceed.

| C Search                                                                                                    |                                                                                                    | [Alt+S]                                                                                                    | D D Ø N. Virginia ▼ Nate                                                                                                    |                   |
|----------------------------------------------------------------------------------------------------|----------------------------------------------------------------------------------------------------|----------------------------------------------------------------------------------------------------|----------------------------------------------------------------------------------------------------|-------------------|
| 🖗 EC2 🔯 RDS 🔘 ECS 🚳 VPC                                                                                                    | : 🔄 CIW 👸 CF 😰 CIF 🖪 CrtM 🖭 IAN                                                                                                    | M 🔯 R53 🔊 Lam 📴 S3 🛃 Billing and Cost Management                                                                                                    |                                                                                                    |                   |
| CloudFormation > Stacks                                                                                                    | > Create stack                                                                                                    |                                                                                                    |                                                                                                    | 9                 |
| CloudFormation <                                                                                                    |                                                                                                    |                                                                                                    |                                                                                                    |                   |
|                                                                                                    | Step 1<br>Create stack                                                                                                    | Specify stack details                                                                                                    |                                                                                                    |                   |
| Stacks                                                                                                    | Step 2                                                                                                    |                                                                                                    |                                                                                                    |                   |
| Exports                                                                                                    | Specify stack details                                                                                                    | Provide a stack name                                                                                                    |                                                                                                    |                   |
|                                                                                                    | Step 3                                                                                                    | Stack name                                                                                                    |                                                                                                    |                   |
| Infrastructure Composer                                                                                                    |                                                                                                    | CloudNexum-Billing-Report                                                                                                    |                                                                                                    |                   |
| laC generator                                                                                                    | Review and create                                                                                                    | Stack name must be 1 to 128 characters, start with a letter, and only contain alpha                                                                                                    | numenc characters. Character count: 25/128.                                                                                                    |                   |
|                                                                                                    |                                                                                                    |                                                                                                    |                                                                                                    |                   |
| Hooks overview New                                                                                                    |                                                                                                    | Parameters<br>Parameters are defined in your template and allow you to input custom                                                                                                    | values when you create or undate a stack.                                                                                                    |                   |
| Hooks New                                                                                                    |                                                                                                    | Accounti abel                                                                                                    | · · · · · · · · · · · · · · · · · · ·                                                                                                    |                   |
|                                                                                                    |                                                                                                    | Email or Name, default is Email                                                                                                    |                                                                                                    |                   |
| Registry                                                                                                    |                                                                                                    | Name                                                                                                    |                                                                                                    |                   |
| Public extensions                                                                                                    |                                                                                                    | ListOfCostTags                                                                                                    |                                                                                                    |                   |
| Publisher                                                                                                    |                                                                                                    | Comma seperated list of all Cost Allocation Tags                                                                                                    |                                                                                                    |                   |
|                                                                                                    |                                                                                                    |                                                                                                    |                                                                                                    |                   |
| Spotlight                                                                                                    |                                                                                                    | S3Bucket<br>S3 Bucket to store the report in                                                                                                    |                                                                                                    |                   |
|                                                                                                    |                                                                                                    | nexum-cost-explorer-reports                                                                                                    |                                                                                                    |                   |
| Feedback                                                                                                    |                                                                                                    |                                                                                                    |                                                                                                    |                   |
| CloudShell Feedback                                                                                                    |                                                                                                    |                                                                                                    | © 2024, Amazon Web Services, Inc. or its affiliates. Privacy Terms C                                                                                                  | Cookie preference |
| ] CloudShell Feedback                                                                                                    |                                                                                                    |                                                                                                    | © 2024, Amazon Web Services, Inc. or its affiliates. Privacy Terms C                                                                                                  | Cookie preference |
| Coudshell Feedback                                                                                                    | e Stack Op                                                                                                    | o<br>tions                                                                                                    | 0 2024, Amazon Web Services, Inc. or its affiliates Privacy Terms O                                                                                                   | Cookie preference |
| Coudshell Feedback                                                                                                    | e Stack Op                                                                                                    | o<br>tions                                                                                                    | 0.2024, Amazon Web Services, for: or its affiliates Privacy Terris O                                                                                                  | Cookie preference |
| CoudShell Feedback                                                                                                    | <b>e Stack Op</b><br>l options as de                                                                                                    | o<br>tions<br>fault:                                                                                                    | 0.2024, Amazon Web Services, tor. or its affiliates     Privacy     Terms     O                                                                                       | Cookie preference |
| CoudShell Feedback<br>Configur<br>1. Leave al<br>2. Scroll to                                                                                                    | <b>e Stack Op</b><br>l options as de<br>Capabilities at                                                                                                    | <b>tions</b><br>fault:<br>nd transforms                                                                                                    | 0.2024, Amazon Web Services, tot: or its affiliates         Privacy         Territory           0                                                                     | Cookie preference |
| Course of the second second se | <b>e Stack Op</b><br>l options as de<br>Capabilities a<br>l acknowledgr                                                                                                    | <b>tions</b><br>fault:<br>nd transforms<br>nent boxes:                                                                                                    | 0 2024, Amazon Web Service, tot: or its affiliates     Privag     C                                                                                                   | Cookie preference |
| CoudShell Feedback<br>Configur<br>1. Leave al<br>2. Scroll to<br>3. Check al<br>0 "I acl                                                                                                    | <b>e Stack Op</b><br>l options as de<br>Capabilities a<br>l acknowledgr<br>knowledge tha                                                                                                    | o<br>tions<br>fault:<br>nd transforms<br>nent boxes:<br>t AWS CloudFormation                                                                                                    | 0 2024, Amazon Web Services, Int. or its affiliates     Privage     Privage       0                                                                                   | Cookie preference |
| CoudShell Feedback<br>Configur<br>1. Leave al<br>2. Scroll to<br>3. Check al<br>o "I acl<br>migh                                                                                                    | <b>e Stack Op</b><br>l options as de<br>Capabilities as<br>l acknowledgr<br>knowledge tha<br>at create IAM re                                                                                                    | o<br>tions<br>fault:<br>nd transforms<br>nent boxes:<br>t AWS CloudFormation<br>esources."                                                                                                    |                                                                                                    | Cookie preference |
| Configur<br>1.Leave al<br>2.Scroll to<br>3.Check al<br>o "I acl<br>migh                                                                                                    | e Stack Op<br>l options as de<br>Capabilities as<br>l acknowledgr<br>knowledge tha<br>at create IAM re                                                                                                    | o<br>tions<br>fault:<br>nd transforms<br>nent boxes:<br>t AWS CloudFormation<br>esources."                                                                                                    | 2023, Amizon Web Service, Int. of its affiliate         Prior         O           3         •         •         •           1         •         •         •         • | Cookie preference |
| Configur<br>1.Leave al<br>2.Scroll to<br>3.Check al<br>o "I acl<br>migh<br>o "I acl                                                                                                    | e Stack Op<br>l options as de<br>Capabilities as<br>l acknowledgr<br>knowledge tha<br>t create IAM re<br>knowledge tha                                                                                                    | o<br>tions<br>fault:<br>nd transforms<br>nent boxes:<br>t AWS CloudFormation<br>esources."<br>t AWS CloudFormation                                                                                       |                                                                                                    |                   |
| Configur<br>1.Leave al<br>2.Scroll to<br>3.Check al<br>o "I acl<br>migh<br>o "I acl<br>migh                                                                                                    | e Stack Op<br>l options as de<br>Capabilities as<br>l acknowledgr<br>knowledge tha<br>at create IAM re<br>knowledge tha<br>at create IAM re                                                                                                 | o<br>tions<br>fault:<br>nd transforms<br>nent boxes:<br>t AWS CloudFormation<br>esources."<br>t AWS CloudFormation<br>esources with custom                                                               |                                                                                                    |                   |
| Configur<br>1.Leave al<br>2.Scroll to<br>3.Check al<br>o "I acl<br>migh<br>o "I acl<br>migh<br>name                                                                                                    | e Stack Op<br>l options as de<br>Capabilities as<br>l acknowledgr<br>knowledge tha<br>at create IAM re<br>knowledge tha<br>at create IAM re<br>es."                                                                                         | o<br>tions<br>fault:<br>nd transforms<br>nent boxes:<br>t AWS CloudFormation<br>esources."<br>t AWS CloudFormation<br>esources with custom                                                               |                                                                                                    |                   |
| Configur<br>1.Leave al<br>2.Scroll to<br>3.Check al<br>o "I acl<br>migh<br>o "I acl<br>migh<br>name<br>o "I acl                                                                                                    | e Stack Op<br>l options as de<br>Capabilities as<br>l acknowledgr<br>knowledge tha<br>at create IAM re<br>knowledge tha<br>at create IAM re<br>solut create IAM re<br>solut create IAM re<br>solut create IAM re<br>solut create IAM re     | o<br>tions<br>fault:<br>nd transforms<br>nent boxes:<br>t AWS CloudFormation<br>esources."<br>t AWS CloudFormation<br>esources with custom<br>t AWS CloudFormation                                       |                                                                                                    |                   |
| 2. Scroll to<br>3. Check al<br>o "I acl<br>migh<br>o "I acl<br>migh<br>name<br>o "I acl<br>migh                                                                                                    | e Stack Op<br>l options as de<br>Capabilities as<br>l acknowledgr<br>knowledge tha<br>at create IAM re<br>knowledge tha<br>at create IAM re<br>solut create IAM re<br>solut create IAM re<br>solut create IAM re<br>solut create IAM re     | o<br>tions<br>fault:<br>nd transforms<br>nent boxes:<br>t AWS CloudFormation<br>esources."<br>t AWS CloudFormation<br>esources with custom<br>t AWS CloudFormation<br>ollowing capability:               |                                                                                                    |                   |
| Configur<br>1.Leave al<br>2.Scroll to<br>3.Check al<br>o "I acl<br>migh<br>o "I acl<br>migh<br>name<br>o "I acl<br>migh                                                                                                    | e Stack Op<br>l options as de<br>Capabilities at<br>l acknowledge tha<br>at create IAM re<br>knowledge tha<br>at create IAM re<br>knowledge tha<br>at create IAM re<br>es."                                                                 | o<br>tions<br>fault:<br>nd transforms<br>nent boxes:<br>t AWS CloudFormation<br>esources."<br>t AWS CloudFormation<br>esources with custom<br>t AWS CloudFormation<br>ollowing capability:               |                                                                                                    |                   |
| Configur<br>1. Leave al<br>2. Scroll to<br>3. Check al<br>o "I acl<br>migh<br>o "I acl<br>migh<br>name<br>o "I acl<br>migh                                                                                                    | e Stack Op<br>l options as de<br>Capabilities at<br>l acknowledge<br>tha<br>at create IAM re<br>knowledge tha<br>at create IAM re<br>snowledge tha<br>at create IAM re<br>es."                                                              | o<br>tions<br>fault:<br>nd transforms<br>nent boxes:<br>t AWS CloudFormation<br>esources."<br>t AWS CloudFormation<br>esources with custom<br>t AWS CloudFormation<br>ollowing capability:<br>D_EXPAND." |                                                                                                    |                   |
| Configur<br>1. Leave al<br>2. Scroll to<br>3. Check al<br>o "I acl<br>migh<br>o "I acl<br>migh<br>o "I acl<br>migh<br>cAPA<br>4. Click Ne                                                                                                    | e Stack Op<br>l options as de<br>Capabilities at<br>l acknowledge<br>tha<br>at create IAM re<br>knowledge tha<br>at create IAM re<br>s."<br>knowledge tha<br>at create IAM re<br>es."<br>knowledge tha<br>at require the fe<br>ABILITY_AUTC | tions<br>fault:<br>nd transforms<br>nent boxes:<br>t AWS CloudFormation<br>esources."<br>t AWS CloudFormation<br>esources with custom<br>t AWS CloudFormation<br>ollowing capability:<br>D_EXPAND."      |                                                                                                    |                   |

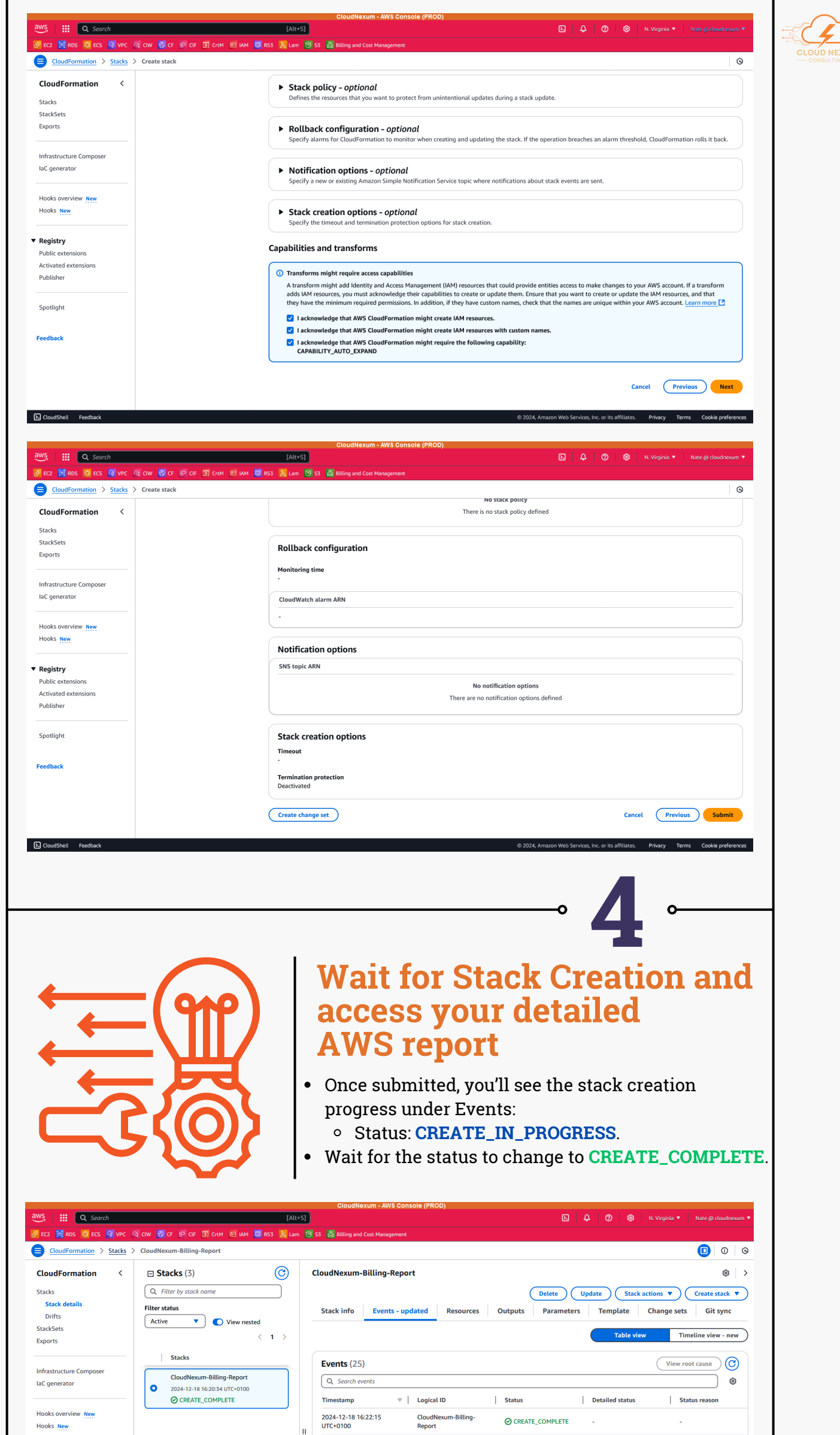

| ▼ Registry                                                           |                                                                                                    | 2024-12-18 16:22:14<br>UTC+0100            | CostExplorerReportMont<br>hlyEvent | OCREATE_COMPLETE -                                                          | -                                                                                |
|----------------------------------------------------------------------|----------------------------------------------------------------------------------------------------|--------------------------------------------|------------------------------------|-----------------------------------------------------------------------------|----------------------------------------------------------------------------------|
| <ul> <li>When the         <ul> <li>Navigation</li> </ul> </li> </ul> | stack is complete, s<br>ate to the Outputs ta                                                                | status: <b>CRI</b><br>lb.                  | EATE_COM                           | IPLETE                                                                      |                                                                                  |
|                                                                      |                                                                                                    | CloudNexum - AWS                           | Console (PROD)                     |                                                                             |                                                                                  |
| aws III Q Search                                                     | [Alt+S]                                                                                                    |                                            |                                    |                                                                             | N. Virginia 🔻 🔹 Nate @ cloudnexum 🔻                                              |
| 🛃 EC2 🙀 RDS 🔯 ECS 🚳 VPC                                              | 🖓 CIW 🔞 CF 😰 CIF 🕼 CrtM 📧 IAM 😻 R53 👗 Lam 🚦                                                                  | 🖻 S3 🛛 🛃 Billing and Cost Managen          |                                    |                                                                             |                                                                                  |
| <u>CloudFormation</u> > <u>Stacks</u>                                | > CloudNexum-Billing-Report                                                                                  |                                            |                                    |                                                                             | 0 0                                                                              |
| CloudFormation < Stacks Stack details Drifts                         | Stacks (3) C Filter by stack name Filter status                                                              | CloudNexum-Billing-Re<br>Stack info Events | updated Resources                  | Delete         Update         Stack and and and and and and and and and and | <ul> <li>⊗ &gt;</li> <li>Create stack ▼</li> <li>Change sets Git sync</li> </ul> |
| StackSets<br>Exports                                                 | Active View nested                                                                                           |                                            | L                                  | Table view                                                                  | Timeline view - new                                                              |
| Infrastructure Composer<br>IaC generator                             | Stacks           CloudNexum-Billing-Report           2024-12-18 16:20:34 UTC+0100           OCREATE CONNECTE | Events (25)                                |                                    | Stature   Datailed stature                                                  | View root cause                                                                  |
| Hooks overview <u>New</u><br>Hooks <u>New</u>                        | U CIUCIA LOUIS LETE                                                                                          | 2024-12-18 16:22:15<br>UTC+0100            | CloudNexum-Billing-<br>Report      | ⊘ CREATE_COMPLETE -                                                         | -                                                                                |

- You'll see the following links:
  - **CreateReportURL**: Click the URL to generate and view your billing report.
  - ThankYou: Click the URL to book a consultation with our experts.
- You're Done!
- Select the **CreateReportURL** link in the Outputs section to generate your report and begin optimizing your AWS costs.

| CloudNexum - AWS Console (PROD)               |                                                    |                                                                                                    |        |  |  |  |
|-----------------------------------------------|----------------------------------------------------|----------------------------------------------------------------------------------------------------|--------|--|--|--|
| aws III Q Search                              | [Alt+S]                                            |                                                                                                    | exum 🔻 |  |  |  |
| 🛃 EC2 🔯 RDS 🔘 ECS 🔞 VPC 🤇                     | वे CLW 🔞 CF 🗈 CLF 🛐 CrtM 🖾 IAM 👹 R53 🔊 Lam 📴       | S3 🛃 Billing and Cost Management                                                                                                    |        |  |  |  |
| CloudFormation > Stacks >                     | CloudNexum-Billing-Report                          |                                                                                                    | 0      |  |  |  |
| CloudFormation <                              | 🗆 Stacks (3) 🕜 🕜                                   | CloudNexum-Billing-Report ®                                                                                                    | >      |  |  |  |
| Stacks                                        | Q Filter by stack incre                            | Delete Update Stack actions 🔻 Create stack                                                                                                    | •      |  |  |  |
| Stack details<br>Drifts                       | Filter status Active View nested                   | Stack info         Events - updated         Resources         Outputs         Parameters         Template         Change sets         Git sync                                                                                                    | _      |  |  |  |
| Exports                                       | < 1                                                | Outputs (2)                                                                                                    |        |  |  |  |
| Infrastructure Composer<br>IaC generator      | Stacks CloudNexum-Billing-Report                   | Search outputs     < 1 >     €       Key     ▲     Value     ▼     Description     ▼     Export name     ▼                                                                                                    | 3<br>7 |  |  |  |
| Hooks overview <u>New</u><br>Hooks <u>New</u> | 2024-12-18 16:20:34 UTC+0100     ⊘ CREATE_COMPLETE | CreateReportURL https://<br>CreateReportURL https://<br>CreateReportURL createReportURL createRepo |        |  |  |  |
| Registry     Public extensions                | _                                                  | https://         Use this link to directly book a           ThankYou         form.cloudnexum.pages.dev/?         consultation session with our           textarea=471112597812         experts.                                                                                                    |        |  |  |  |
| Activated extensions<br>Publisher             | L                                                  |                                                                                                    |        |  |  |  |
|                                               |                                                    |                                                                                                    |        |  |  |  |

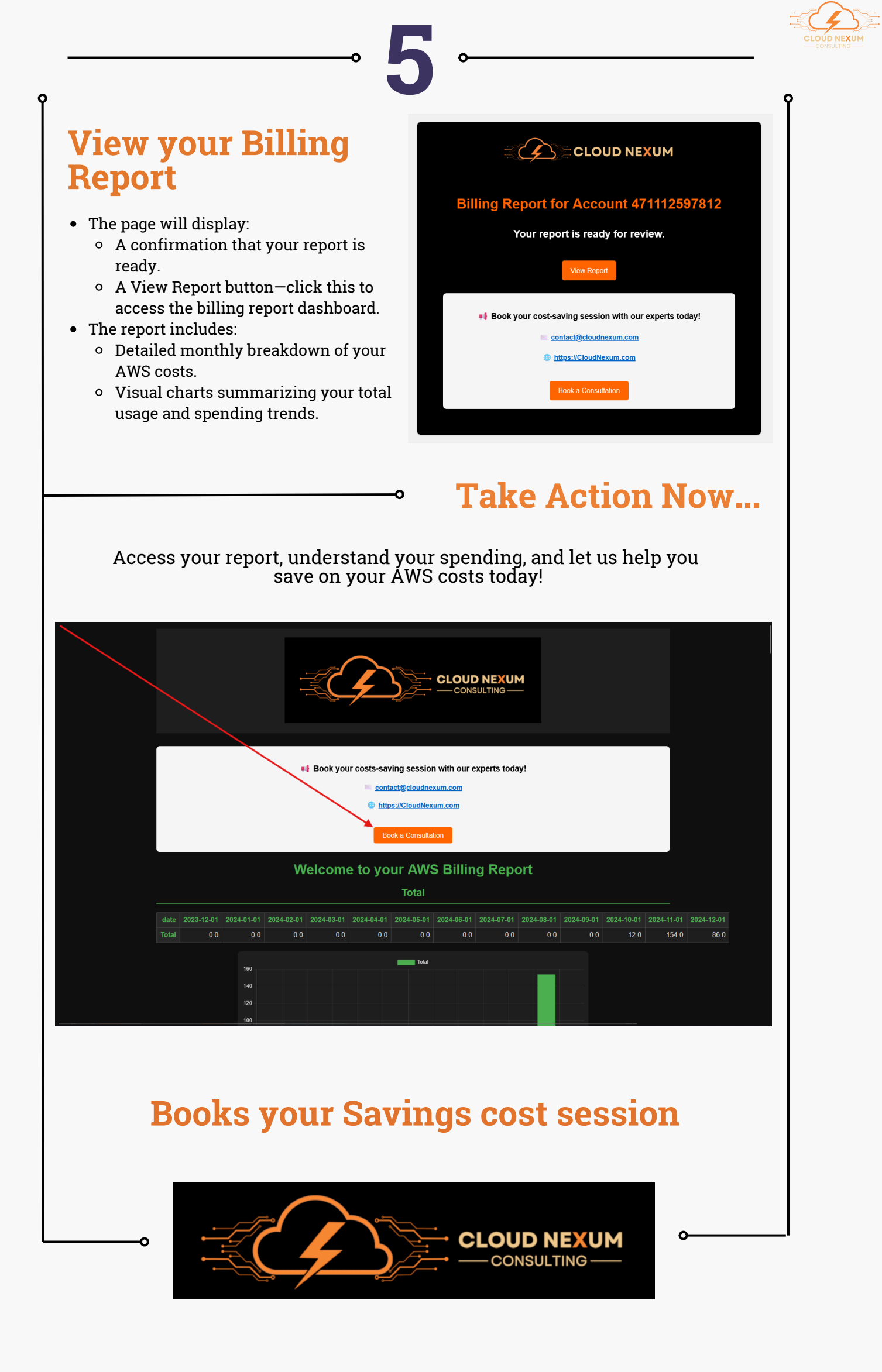